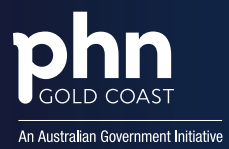

## How to Download a MyMedicare Patient Registration List in PRODA

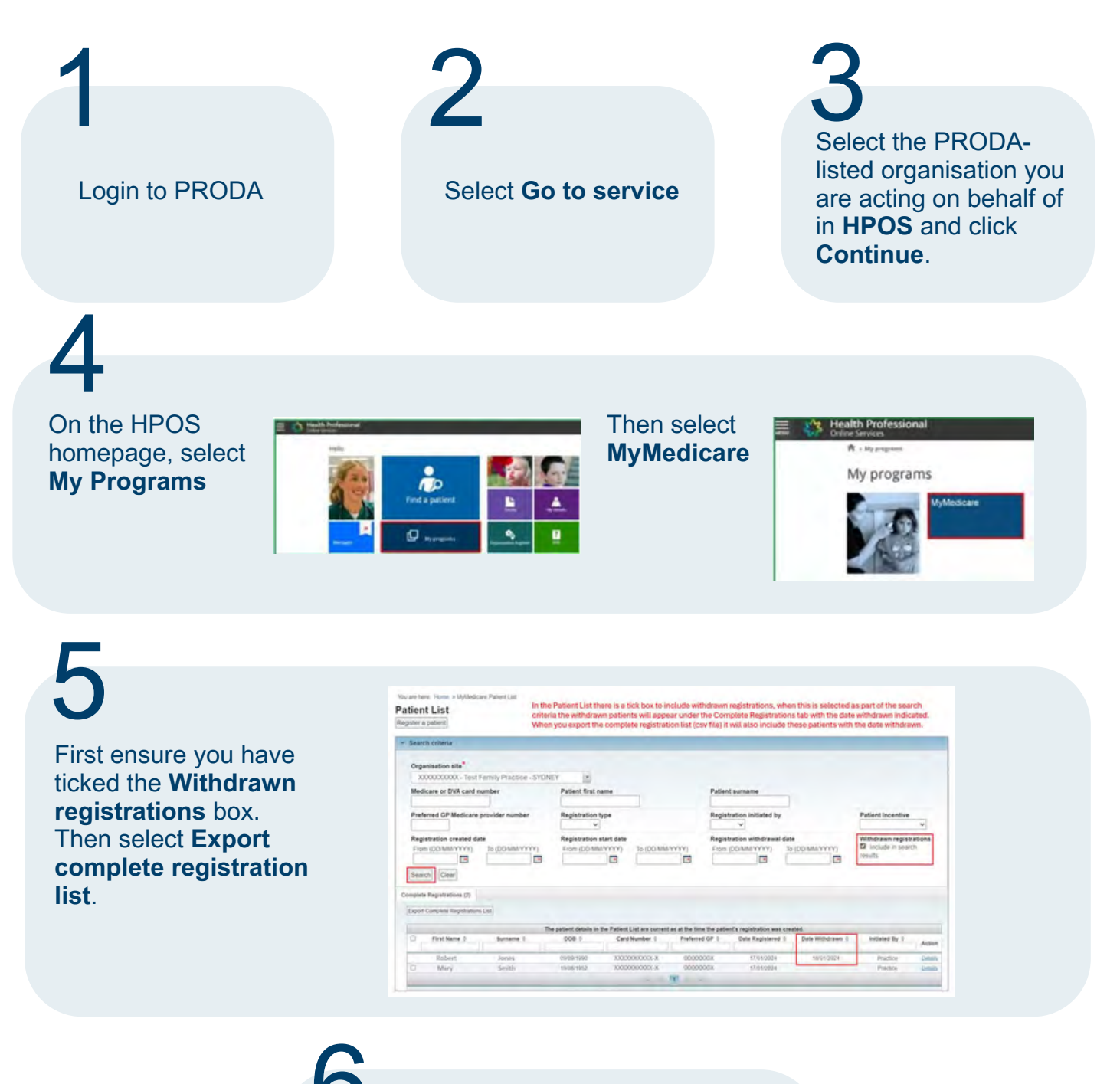

Save the csv file in a location that is easily accessible.